### 최신 버전 주요 사양

## Scattering tool

# BRDF/BTDF 및 angle resolved scatter 계산 가능

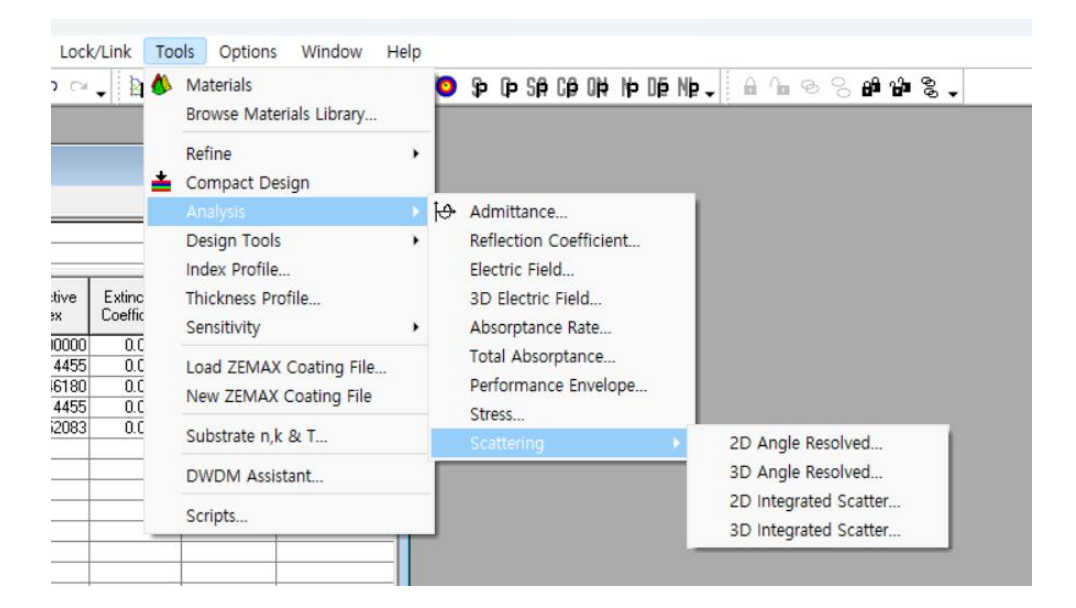

# LightTools Coating File 작성(보내기)가능

| ]<br>j                                | New<br>Open<br>Open a Copy of<br>Open Material<br>Open Reference                        | ,<br>Ctrl+O | ↓<br>● ■ 単 盤 韓 ■ ●                                                                                                    | • • • •                    |           |                |
|---------------------------------------|-----------------------------------------------------------------------------------------|-------------|----------------------------------------------------------------------------------------------------|----------------------------|-----------|----------------|
|                                       | Close                                                                                   |             |                                                                                                    |                            |           |                |
|                                       | New Job<br>Open Job<br>Close Job                                                        |             | Extinction<br>Coefficient<br>(FWDT)                                                                                                    | Physical<br>Thickness (nm) |           |                |
| 2                                     | Save<br>Save As<br>Save All                                                             | Ctrl+S      | 0.00000         0.12500000           0.00000         0.12500000           0.00000         0.25000000           0.00000         0.12500000           0.00000         0.12500000 | 29.73<br>87.22<br>29.73    |           |                |
|                                       | Export                                                                                  | Þ           | Add to ZEMAX File                                                                                                    | · [                        |           |                |
| i i i i i i i i i i i i i i i i i i i | Page Setup<br>Printer Setup<br>Print<br>Print Preview<br>Print Report<br>Preview Report | Ctrl+P      | Shincron CSV File<br>LinkSIM Filter File<br>CODE V Sequence Fi<br>FRED File<br>Applied Multilayers F<br>VirtualLab Coating D<br>EilmMaker Decign                               | le<br>ile<br>ata File      |           |                |
|                                       | Display Setup                                                                           | •           | FilmMaker Design                                                                                                    | aterials                   |           |                |
|                                       | 1 Scattering Interfaces.dds<br>2 scatter1.dds<br>3 Four Laver 2-1 AR.dds                |             | Spektrum Design<br>LightTools Coating F                                                                                                    | le 🔶                       | LightTool | s Coating File |

# Spectral data를 입력 가능

Spectral data를 Clipboard에 복사 ( Control + C)

| В   | С   |  |
|-----|-----|--|
|     |     |  |
|     |     |  |
|     |     |  |
| 150 | 200 |  |
| 16  | 300 |  |
|     |     |  |
|     |     |  |

Optical Constants, Substrate optical constants and Reverse Engineer 작성

| 🕎 Optical Constants                                                                                                    | ×                                        |    |
|----------------------------------------------------------------------------------------------------|------------------------------------------|----|
| Import Transmittance                                                                                                    |                                          |    |
|                                                                                                    |                                          |    |
|                                                                                                    |                                          |    |
|                                                                                                    |                                          |    |
|                                                                                                    |                                          |    |
|                                                                                                    |                                          |    |
| Paste Date                                                                                                    |                                          |    |
|                                                                                                    |                                          |    |
| Choose Data Baste Data                                                                                                    | Bemove Data                              |    |
|                                                                                                    |                                          |    |
| Cancel                                                                                                    | Back Next                                |    |
| -                                                                                                    | _                                        |    |
| Template                                                                                                    | Delete Templa                            |    |
| Template<br><none></none>                                                                                                    | Delete Templa                            | te |
| Template<br><none>     Pause Select the rows containing the data that you wish to inclu</none>                                                                                                    | Delete Templa<br>ide/exclude             | te |
| Template<br><none></none>                                                                                                    | Delete Templa<br>ide/exclude<br>Rows     | te |
| Template<br>Image: Template Image: Template Image: Te | Delete Templa<br>ide/exclude<br>Rows     | te |
| Template <none>         ✓         ✓         ✓         ✓         ✓         ✓         ✓         ✓         ✓         ✓         ✓         ✓         ✓         ✓         ✓         ✓         ✓         ✓         ✓         ✓         ✓         ✓         ✓         ✓         ✓         ✓         ✓         ✓         ✓         ✓         ✓         ✓         ✓         ✓         ✓         ✓         ✓         ✓         ✓         ✓         ✓         ✓         ✓         ✓         ✓         ✓         ✓         ✓         ✓         ✓         ✓         ✓         ✓         ✓      &lt;</none>                                                                                                    | Delete Templa<br>ide/exclude<br>Rows     | te |
| Template            Pause         Select the rows containing the data that you wish to inclu         Exclude Selected         ● Include Selected Rows       ○ Exclude Selected            ● 150       200             ● 16       300                                                                                                    | <br>Delete Templa<br>ide/exclude<br>Rows | te |
| Template            Pause         Select the rows containing the data that you wish to inclu         Exclude Selected         ● Include Selected Rows       ○ Exclude Selected            ● 150       200       16       300                                                                                                    | <br>Delete Templa<br>ide/exclude<br>Rows | te |
| Template<br><none> Pause Select the rows containing the data that you wish to inclu  Include Selected Rows Exclude Selected  150 200 16 300</none>                                                                                                    | Delete Templa<br>Ide/exclude<br>Rows     | te |
| Template            Pause         Select the rows containing the data that you wish to inclu         Exclude Selected         ● Include Selected Rows       ○ Exclude Selected            ● 150       200       16       300                                                                                                    | Delete Templa<br>ide/exclude<br>Rows     |    |
| Template <none>         ✓         ✓         ✓         ✓         ✓         ✓         ✓         ✓         ✓         ✓         ✓         ✓         ✓         ✓         ✓         ✓         ✓         ✓         ✓         ✓         ✓         ✓         ✓         ✓         ✓         ✓         ✓         ✓         ✓         ✓         ✓         ✓         ✓         ✓         ✓         ✓         ✓         ✓         ✓         ✓         ✓         ✓         ✓         ✓         ✓         ✓         ✓         ✓         ✓         ✓         ✓         ✓         ✓         ✓      &lt;</none>                                                                                                    | Delete Templa<br>Ide/exclude<br>Rows     |    |
| Template<br>Include Selected Rows Include Selected Rows Include Selected Rows Exclude Selected 150 200 16 300                                                                                                    | Delete Templa<br>ide/exclude<br>Rows     |    |

Clip Board에 저장된 Data가 그대로 표시됨

# **Yield Specification Plot**

| <b>1</b> - E | Errors           |                         |                                    |                      |                     |                             | ×                   |                             |
|--------------|------------------|-------------------------|------------------------------------|----------------------|---------------------|-----------------------------|---------------------|-----------------------------|
|              | Material         | Thickness<br>Mean Error | Thickness<br>Standard<br>Deviation | Minimum<br>Thickness | Index<br>Mean Error | Index Standard<br>Deviation | ОК                  |                             |
| ►            | Ti02             | 0                       | 0                                  | 0.00                 | 0                   | 0                           | Plot                |                             |
|              | Si02             | 0                       | 0                                  | 0.00                 | 0                   | 0                           |                     |                             |
|              |                  |                         |                                    |                      |                     |                             | Statistics<br>Table |                             |
|              | Number o         | f Cases: 10             |                                    | 🗌 Inclu              | de Locking          |                             |                     | Errors Tool > vield details |
|              | Include Thi      | ckness Errors           | :                                  | □ Inclu              | de Links            |                             | Color               | <u> </u>                    |
|              | Include Ind      | ex Errors               |                                    | l Indep              | pendent Inde        | ex Errors                   |                     |                             |
|              | Keep Wors        | t Designs               | Number to Ke                       | ep: 3                |                     |                             | Cancel              |                             |
| Γ            | 🔽 Estimate Yi    | eld 🔽 🤄                 | Show Details                       | 7                    |                     |                             |                     |                             |
|              | Statistics Table | spectra storec          | fin:                               |                      |                     |                             |                     |                             |
|              |                  |                         |                                    |                      | Cho                 | oose                        |                     |                             |
|              | Statistics Table | color data sto          | red in:                            |                      |                     |                             |                     |                             |
|              |                  |                         |                                    |                      | Cho                 | oose                        |                     |                             |

# Hue Angle Range 확대

| b Essential Macleod Options                                                                                           |                                                                            | ×      |
|----------------------------------------------------------------------------------------------------|----------------------------------------------------------------------------|--------|
| Cone Designs                                                                                                    | ]                                                                          |        |
| Active Plot Legacy                                                                                                    | Data Sources   Windows   Plotting                                          | OK     |
| Targets Bandom                                                                                                    | Observers Sources CRI                                                      |        |
| Update Color                                                                                                    | Print JPEG 3D Plot                                                         | Cancel |
| Wavelength Interval for Perform<br>Wavelength Interval for Refine<br>CIE2000 Color Difference<br>kL 1<br>kC 1<br>kH 1 | nance (nm): 1<br>ement (nm): 1<br>Hue Angle Range<br>• -180 180<br>• 0 360 |        |

Options > General, Color Tab

## **REVERSE ENGINEER**

single layer 광학 상수 도출 기능 추가

| Reverse Engineer                                                     | X |
|----------------------------------------------------------------------|---|
| Choose Task                                                          |   |
|                                                                      |   |
|                                                                      |   |
| Reverse Engineer Multiple Layers                                     |   |
|                                                                      |   |
| Derive Optical Constants of a Single Layer                           |   |
|                                                                      |   |
|                                                                      |   |
| Reverse Engineer                                                     | ] |
| Specify Layer                                                        |   |
| Enter the estimated thickness for the layer and an initial material. |   |
| Lauer Thickness (nm)                                                 |   |
| Layer Inickness (nin)                                                |   |
| Filter Initial Material List:                                        |   |
| Material n Model                                                     |   |
| Initial Material New Material                                        |   |
|                                                                      |   |
| Cancel                                                               |   |
|                                                                      |   |
|                                                                      |   |

#### 단일 층의 광학 상수 도출에 사용

## **Color Difference calculations**

Color Difference calculations have been added. Both CIEDE2000 and CIE76 color difference calculations have been added. The color difference of a coating may be calculated in the Color command by clicking on the Difference tab and entering a reference set of color coordinates. Clicking on Table will display the CIE76 and CIEDE2000 values. Color difference targets may also be entered. The complete target specification requires the difference value and the reference color L\*a\*b\* (or L\*c\*h\*) specification. The color coordinates are attached to the color difference by using the same link number for each of the targets. Creating a new row by setting the target type to CIE2000 or CIE76 will create the four rows and link them together. If Current Value has been enabled, the L\*a\*b\*/L\*c\*h\* values will also be shown as well as the difference value. The Yield specification also includes color difference specifications.

#### Performance > Colors

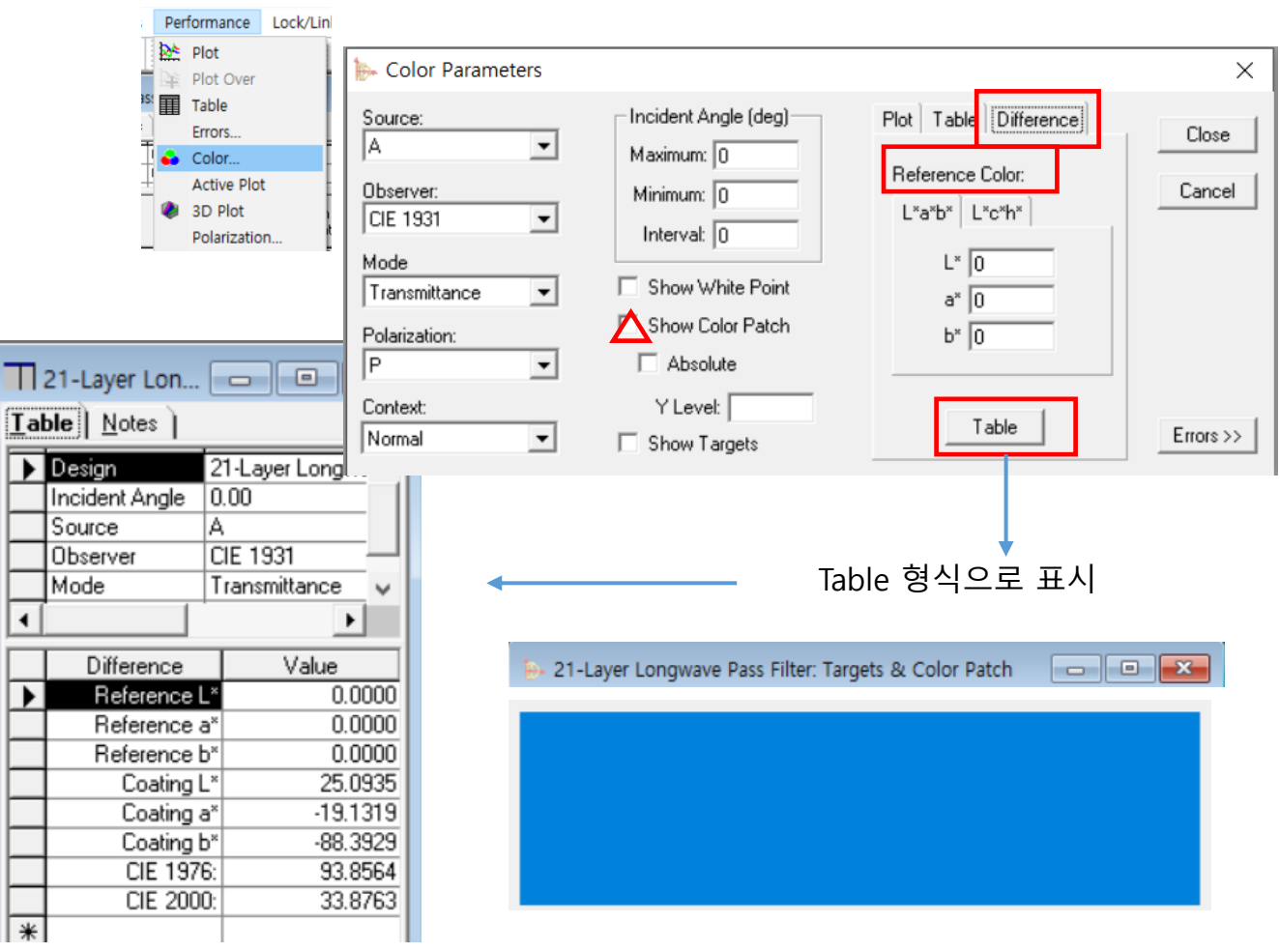

### **Try Alternate Paths**

Refinement에서 지정된 한 방식으로만 하는 것이 아니라 최적화를 위한 다른 방법도 찾아 수행 하는 기능.

| File             | Edit                   | Parameters              | Performance         | Lock/Link | Tools        | Options | Windo  |
|------------------|------------------------|-------------------------|---------------------|-----------|--------------|---------|--------|
|                  | j 🔒 🛙                  | Performa                | ance                |           | de 隆 🖻       | è 🔳 🍅   | ي 🛖 🧶  |
| h                |                        | Refinem                 | ent 🔸               | 🧿 Targ    | ets          |         |        |
| <u>₽</u> + 21    | -Layer                 | 3D Perfo                | ormance             | 🐌 Sim     | olex         |         |        |
| Desig            | <b>jn</b>   <u>C</u> o | Yield Sp                | ecification         | [þ Opti   | mac          |         |        |
| Befer            | ence Wa                | (deg)<br>avelenath (nm) | 0.00<br>600.00      | SP Sim    | ulated Ann   | ealing  |        |
|                  | 1                      | (iiii)                  |                     | Conj      | iugate Gra   | dient   | E      |
|                  | Layer                  | Material                | Refractive          | Up Qua    | si Newton.   |         | Â      |
|                  | Aedium A               | Air                     | 1 00000             | IP Need   | dle Synthe   | SIS     |        |
|                  | 1                      | <br>TiO2                | 2.29175             | NE Nee    | erential Evo | blution |        |
|                  | 2 9                    | 5102                    | 1.45808             | Non       | LOCAL RETI   | nement  | 2 20   |
| 🕞 Si             | mplex                  | Parameters              | 5                   |           |              |         | 187.56 |
| Ge               | neral—                 |                         |                     |           |              |         | 93.54  |
|                  |                        | Number                  | of Iterations: 📊    | 00        | 0            |         | 77.04  |
|                  |                        | Minimum Me              | rit Eunction        |           | Refi         | ine     | 167 /0 |
| l Ir             | nprove                 | ment To Upd             | ate Plot (%):  25   |           |              |         |        |
|                  |                        | Recy                    | cle Interval: 🛛     |           | Can          | cel     |        |
|                  |                        | Try Altern              | ate Paths 🔽         |           |              |         |        |
|                  |                        |                         |                     |           |              |         |        |
| [ <sup>Thi</sup> | ckness                 | es<br>D-G TI            |                     |           |              |         |        |
|                  |                        | Herine II               | nicknesses 🖌        |           |              |         |        |
|                  | Starti                 | ing Thicknes:           | Increment: [0,1     |           |              |         |        |
|                  | ev                     |                         |                     |           |              |         |        |
|                  | - Ch                   | Re                      | fine Index 🔲        |           |              |         |        |
|                  |                        | <br>                    |                     |           |              |         |        |
|                  | 5                      | tarting Density<br>-    | Increment: [U.      |           |              |         |        |
|                  |                        | Commo                   | n Scaling: 🔽        |           |              |         |        |
| Me               | rit Func               | tion                    |                     |           |              |         |        |
|                  |                        | Merit Fund              | tion Power: 2       |           |              |         |        |
| l li             | mitina F               | Bange For Me            | rit Euroction: 10.0 | 11        |              |         |        |
|                  |                        |                         |                     |           |              |         |        |
|                  | Use                    | Custom Merit            | Function            |           |              |         |        |
| So               | ource F                | ile:                    |                     |           |              |         |        |
|                  |                        |                         |                     |           |              |         |        |
|                  |                        |                         | Deer                | 1         |              |         |        |
|                  |                        |                         | BIO                 | vse       |              |         |        |

## Edge Filter 물질 Data 범위 확대

| File Edit Pa              | rameters Perform                      | ance Lock           | /Link 1         | Tools     | Options                     | Window                        | Help    |   |   |             |             |       |       |     |        |       |    |   |    |
|---------------------------|---------------------------------------|---------------------|-----------------|-----------|-----------------------------|-------------------------------|---------|---|---|-------------|-------------|-------|-------|-----|--------|-------|----|---|----|
| 🗋 💕 🛃 🚳 🕯                 | 🗟 🗸 🛛 👗 🛍                             | n a 📲               | - 🔤 🕻           | М         | aterials                    |                               |         |   | þ | þ Sjá       | A CØ        | ġ0    | þ     | Dįp | Nþ.,   |       | 4  | G | 80 |
|                           |                                       |                     |                 | Br<br>Br  | owse Materi<br>owse Online  | ials Library<br>e Materials I | Library |   |   |             |             |       |       |     |        |       |    |   |    |
| ► Design3                 |                                       |                     |                 | Re        | fine                        |                               |         | • |   |             |             |       |       |     |        |       |    |   |    |
| <u>D</u> esign   <u>C</u> | ontext <u>N</u> otes                  |                     |                 | t Co      | ompact Desi                 | ign                           |         |   |   |             |             |       |       |     |        |       |    |   |    |
| Incident Angl             | e (deg) 0.00<br>(avelength (nm) 510.0 | i0                  |                 | Ar        | nalysis                     |                               |         | • |   |             |             |       |       |     |        |       |    |   |    |
| Inelelence w              | avelengin (nin)   510.0               |                     | _               | De        | esign Tools                 |                               |         | • |   | Edg         | e Filt      | er    |       |     |        |       |    |   |    |
| Layer                     | Material                              | Refractive<br>Index | Extin<br>Coeffi | ine<br>Th | dex Profile<br>ickness Prof | file                          |         |   |   | Her<br>Indu | pin<br>uced | Tran  | smiss | ion | Filter | Desid | an |   |    |
| ▶ Mediu                   | m Air                                 | 1.00000             | 0.1             | Se        | ensitivity                  |                               |         | • |   | Sym         | nmet        | rical | Perio | ds  |        |       |    |   |    |
| Substra                   | te Glass                              | 1.35000             | 0.1             |           | 1.751.014                   | o e el                        |         |   |   | <i>.</i>    | -           | -     | -     | -   | -      | -     | -  | - | 1  |

| 🐎 Edge Filter Design                            |        | ×                |
|-------------------------------------------------|--------|------------------|
| Shortwave Pass Filter:<br>Longwave Pass Filter: | е<br>С | Make Edge Filter |
| Edge Wavelength (nm)                            | 510.00 | Cancel           |
| Incident Medium:                                | Air 💌  |                  |
| Incident Angle (deg)                            | 45.00  |                  |
| Material A:                                     | •      |                  |
| Material B:                                     | -      |                  |
| Number of Periods:                              | 1      |                  |
| Lower Search Limit:                             | 0.10   |                  |
| Upper Search Limit:                             | 1.00   |                  |
| Search Interval                                 | 0.05   |                  |

## Various plot parameters

#### 보강된 Plot data

|   | Pa | ramet                           | ers Pe                          | rformance                               | Lock/L    | ink T              | ools       | Option       | ns N   | Window                       | Help                   |                   |     |    |    |
|---|----|---------------------------------|---------------------------------|-----------------------------------------|-----------|--------------------|------------|--------------|--------|------------------------------|------------------------|-------------------|-----|----|----|
| 5 | þ  | Perf                            | ormance                         | ·                                       | ° -       |                    | 22 注注      | <b>II</b> († | 5 🏟    | ♣ -                          | ≬.                     | 0                 | \$Þ | (þ | Sp |
|   | ¢  | Refin<br>3D I<br>Yield          | nement<br>Performa<br>d Specifi | Ance<br>cation                          |           |                    |            |              |        |                              |                        |                   |     |    |    |
|   |    | <mark>⊨</mark> ⊷<br><u>D</u> e: | 21-Layer<br>sign   <u>C</u>     | · Longwave Pa<br>ontext ) <u>N</u> otes | iss Filte | r                  |            |              |        |                              |                        |                   | ×   |    |    |
| l |    | Inci<br>Ref                     | ident Ang<br>ference W          | le (deg)<br>/avelength (nm)             | 0.00      | )                  |            |              |        |                              |                        |                   |     |    |    |
|   |    |                                 | Layer                           | Material                                | F         | Refractiv<br>Index | e Ex<br>Co | tinction     |        | Optical<br>hickness<br>FWOT) | Physi<br>Thickr<br>(nm | cal<br>ness<br>1) | ^   |    |    |
|   |    |                                 | Medium                          | Air                                     |           | 1.000              | 000        | 0.0000       | 0      |                              |                        |                   |     |    |    |
|   |    |                                 | 1                               | Ti02                                    |           | 2.291              | 75         | 0.0000       | 10  0. | 12500000                     |                        | 32.73             |     |    |    |

| Performance Parameters                                                                                                    |                                                                                              |
|----------------------------------------------------------------------------------------------------|----------------------------------------------------------------------------------------------|
| Horizontal Axis Vertical Axis 2nd Vertical Axis                                                                                                    |                                                                                              |
| Wavelength (nm)         Wavelength (nm)         Wavelength (nm)         Wavenumber (cm-1)         Incident Angle (deg)         Layer Thickness (Optical)         Layer Thickness (nm)         Layer Thickness (Geometric)         Interval for Plot         Interval for Table                                                                                                    |                                                                                              |
| Performance Parameters                                                                                                    | ×                                                                                            |
| Horizontal Axis Vertical Axis 2nd Vertical Axis                                                                                                    |                                                                                              |
| Transmittance Magnitude (%)                                                                                                    | <u>0</u> K                                                                                   |
| Transmittance Magnitude (%)       ▲         Reflectance Magnitude (%)       ▲         Transmittance Phase (deg)       ■         Back Reflectance Phase (deg)       ■         Back Reflectance Phase (deg)       ■         Back Reflectance (%)       ■         Denixty       0       ■         Incident Angle (deg)       0       ■         Add to Label       ■       ■         Incident Angle (deg)       0       ■         Polarization       ■       ■         P ♥ \$ \$ \$ \$ \$ \$ \$ \$ \$ \$ \$ \$ \$ \$ \$ \$ \$ \$ | <u>P</u> lot<br>Plot 0 <u>v</u> er<br><u>A</u> ctive Plot<br><u>I</u> able<br><u>C</u> ancel |
| Add to Label                                                                                                    |                                                                                              |

### 복수의 Active Plot

#### Active Plot을 다른 조건으로 복수의 Plot이 가능

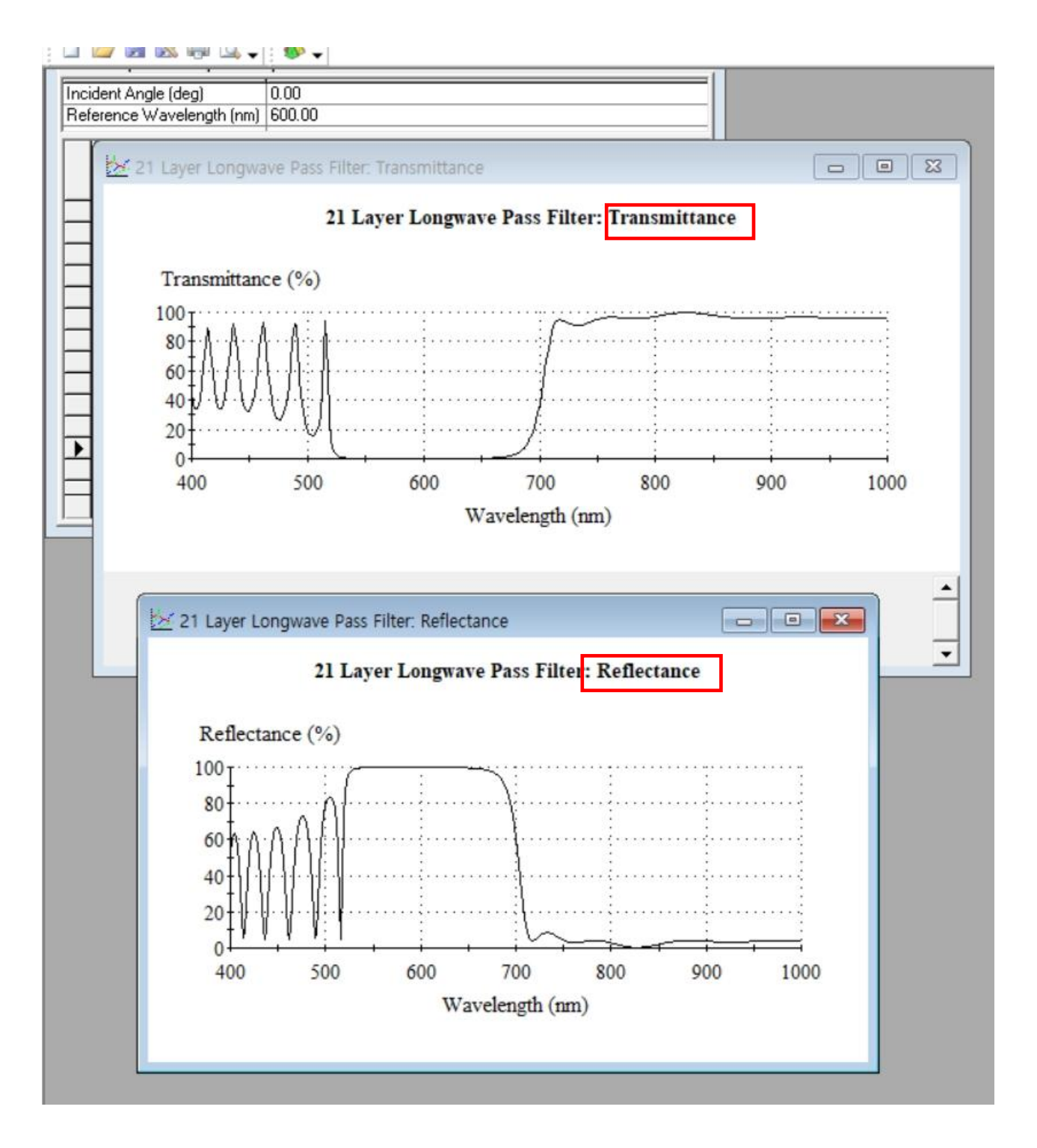

### Spectral data & Measurement conditions 바로 입력으로 광학 상수 자동 산출

The Optical Constants tool now includes a directed data entry and automatic parameter extraction. When a new Optical Constants is started, you will be directed to enter the files containing the spectral data and provide information on the measurement conditions.

After this data has been provided, the tool will attempt to automatically extract the optical constants. The best result will be displayed. Alternative results are also available for review. Once the process has completed, the Optical Constants data can be edited in the usual way.

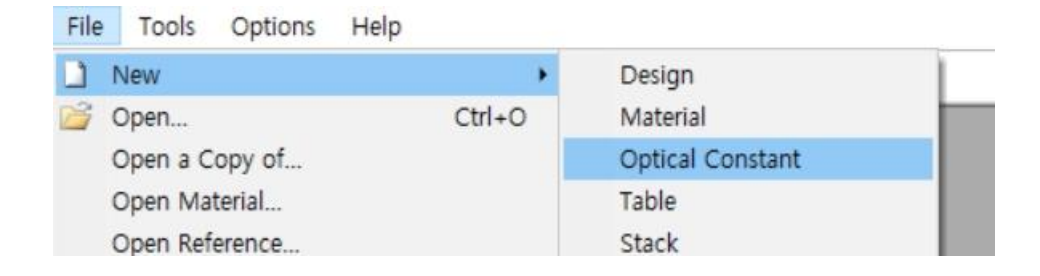

| Magguramont Conditions                                                                                                 |                                                                                     |                            |
|----------------------------------------------------------------------------------------------------|-------------------------------------------------------------------------------------|----------------------------|
| Measurement Conditions                                                                                                 |                                                                                     |                            |
| This tool derives optical constants for dielectric materials. fringes.                                                 | The spectrometer measurements must                                                  | show interference          |
| Enter the measurement conditions on this page. On the ne<br>imported. Either transmitance data or reflectance data mus | ext two pages transmittance and reflec<br>st be present for optical constant extra- | tance data can be<br>ction |
| Incident Angle (deg)                                                                                                   |                                                                                     |                            |
| Polarization: P                                                                                                    |                                                                                     |                            |
| Tolerance (%) 0.5                                                                                                    |                                                                                     |                            |
|                                                                                                    |                                                                                     |                            |
|                                                                                                    |                                                                                     |                            |
|                                                                                                    |                                                                                     |                            |
|                                                                                                    |                                                                                     |                            |
| Cancel                                                                                                    | Back                                                                                | Next                       |

| — 🕎 Optical Constants                                                                                                    |                                                                                                    |                                                                                                    |                                     |
|----------------------------------------------------------------------------------------------------|----------------------------------------------------------------------------------------------------|----------------------------------------------------------------------------------------------------|-------------------------------------|
|                                                                                                    |                                                                                                    |                                                                                                    | ×                                   |
| Import Transmittan                                                                                                    | ice                                                                                                    |                                                                                                    |                                     |
|                                                                                                    |                                                                                                    |                                                                                                    |                                     |
|                                                                                                    |                                                                                                    |                                                                                                    |                                     |
|                                                                                                    |                                                                                                    |                                                                                                    |                                     |
|                                                                                                    |                                                                                                    |                                                                                                    |                                     |
|                                                                                                    |                                                                                                    |                                                                                                    |                                     |
|                                                                                                    |                                                                                                    |                                                                                                    |                                     |
|                                                                                                    |                                                                                                    |                                                                                                    |                                     |
|                                                                                                    |                                                                                                    |                                                                                                    |                                     |
|                                                                                                    |                                                                                                    |                                                                                                    |                                     |
|                                                                                                    | Scale Range (Magnitude)                                                                                                    |                                                                                                    |                                     |
| Choose Data                                                                                                    | C 0·1 @ 0·100%                                                                                                    |                                                                                                    | Remove Data                         |
| Consel                                                                                                    |                                                                                                    | Paals                                                                                                    | Neut                                |
|                                                                                                    |                                                                                                    | Васк                                                                                                    |                                     |
| 1                                                                                                    |                                                                                                    |                                                                                                    |                                     |
| Optical Constants                                                                                                    |                                                                                                    |                                                                                                    |                                     |
|                                                                                                    |                                                                                                    |                                                                                                    |                                     |
| Import Reflectance                                                                                                    | •                                                                                                    |                                                                                                    |                                     |
|                                                                                                    |                                                                                                    |                                                                                                    |                                     |
|                                                                                                    |                                                                                                    |                                                                                                    |                                     |
|                                                                                                    |                                                                                                    |                                                                                                    |                                     |
|                                                                                                    |                                                                                                    |                                                                                                    |                                     |
|                                                                                                    |                                                                                                    |                                                                                                    |                                     |
|                                                                                                    |                                                                                                    |                                                                                                    |                                     |
|                                                                                                    |                                                                                                    |                                                                                                    |                                     |
|                                                                                                    |                                                                                                    |                                                                                                    |                                     |
|                                                                                                    |                                                                                                    |                                                                                                    |                                     |
|                                                                                                    | Scale Range (Magnitude)                                                                                                    |                                                                                                    |                                     |
| Choose Data                                                                                                    | ○ 0·1                                                                                                    | Single Sided     Beflectance                                                                                    | Remove Data                         |
|                                                                                                    |                                                                                                    | TICHECIGHICE                                                                                                    |                                     |
|                                                                                                    |                                                                                                    | Treffectarice                                                                                                   |                                     |
| Cancel                                                                                                    |                                                                                                    | Back                                                                                                    | Next                                |
| Cancel                                                                                                    |                                                                                                    | Back                                                                                                    | Next                                |
| Cancel                                                                                                    |                                                                                                    | Back                                                                                                    | Next                                |
| Cancel                                                                                                    |                                                                                                    | Back                                                                                                    | Next ×                              |
| Cancel                                                                                                    |                                                                                                    | Back                                                                                                    | ×                                   |
| Cancel Cancel Constants Cubstrate Either a material from the da substrate data. Select a material                                                                                           | tabase or measurements of the uncoated sub<br>erial from the dropdown list or check Use Spe                                                             | Back<br>Back                                                                                                    | Next                                |
| Cancel Cancel Optical Constants Substrate Either a material from the da substrate data. Select a material Next.                                                                             | tabase or measurements of the uncoated sub<br>erial from the dropdown list or check Use Spe                                                             | Back<br>Back                                                                                                    | Next                                |
| Cancel Cancel Constants Cubstrate Either a material from the da substrate data. Select a material Next. The substrate will be assumed                                                       | tabase or measurements of the uncoated sub<br>erial from the dropdown list or check. Use Spe<br>ed to be transparent if only transmittance data         | Back<br>Back                                                                                                    | e the<br>then click on<br>provided. |
| Cancel Cancel Constants Cubstrate Either a material from the da substrate data. Select a mai Next. The substrate will be assume                                                             | tabase or measurements of the uncoated sub<br>terial from the dropdown list or check Use Spe<br>ed to be transparent if only transmittance data         | Back<br>Back                                                                                                    | a the<br>then click on<br>provided. |
| Cancel Cancel Constants Cubstrate Either a material from the da substrate data. Select a mat Next. The substrate will be assum Use Spectrum                                                 | tabase or measurements of the uncoated sub<br>terial from the dropdown list or check Use Spe<br>ed to be transparent if only transmittance data         | Back<br>Back<br>Instrate can be used to provide<br>a or only reflectance data are                               | a the<br>then click on<br>provided. |
| Cancel Cancel Constants Cubstrate Either a material from the da substrate data. Select a mai Next. The substrate will be assum Use Spectrum Smooth Spectrum                                 | tabase or measurements of the uncoated sub<br>ierial from the dropdown list or check Use Spe<br>ed to be transparent if only transmittance data         | Back<br>Back                                                                                                    | e the<br>then click on<br>provided. |
| Cancel Cancel Constants Cubstrate Either a material from the da substrate data. Select a mail Next. The substrate will be assum Use Spectrum Smooth Spectrum Material:                      | tabase or measurements of the uncoated sub<br>terial from the dropdown list or check Use Spe<br>ed to be transparent if only transmittance data         | Back<br>Back                                                                                                    | a the<br>then click on<br>provided. |
| Cancel Cancel Constants Cubstrate Cubstrate Cubstrate data. Select a mail Next. The substrate will be assum Use Spectrum Smooth Spectrum Materiat: Thickness (mm)                           | tabase or measurements of the uncoated sub<br>terial from the dropdown list or check. Use Spe<br>ed to be transparent if only transmittance data<br>Air | Back<br>Back                                                                                                    | e the<br>then click on<br>provided. |
| Cancel Cancel Constants Cubstrate Either a material from the da substrate data. Select a mail Next. The substrate will be assum Use Spectrum Smooth Spectrum Material: Thickness (mm)       | tabase or measurements of the uncoated sub<br>terial from the dropdown list or check Use Spe<br>ed to be transparent if only transmittance data         | Back<br>Back                                                                                                    | e the<br>then click on<br>provided. |
| Cancel Cancel Constants Cubstrate Either a material from the data Select a mail Next. The substrate will be assum Use Spectrum Smooth Spectrum Material: Thickness (mm)                     | tabase or measurements of the uncoated sub<br>terial from the dropdown list or check Use Spe<br>ed to be transparent if only transmittance data         | Back<br>Back                                                                                                    | a the<br>then click on<br>provided. |
| Cancel Cancel Constants Cubstrate Either a material from the da substrate data. Select a mai Next. The substrate will be assum Use Spectrum Smooth Spectrum Material: Thickness (mm)        | tabase or measurements of the uncoated sub<br>terial from the dropdown list or check. Use Spe<br>ed to be transparent if only transmittance data        | Back<br>Back<br>estrate can be used to provide<br>ectrum to add measurements,<br>a or only reflectance data are | s the<br>then click on<br>provided. |
| Cancel Cancel Constants Cubstrate Either a material from the da substrate data. Select a mai Next. The substrate will be assum Use Spectrum Smooth Spectrum Material: Thickness (mm) Cancel | tabase or measurements of the uncoated sub<br>terial from the dropdown list or check Use Spe<br>ed to be transparent if only transmittance data         | Back<br>Back<br>Back<br>Back<br>Back                                                                            | e the<br>then click on<br>provided. |

디지크라식\_www.thinfilm.co.kr\_ 무단 복사 사용 금지

### Export ( 다양한 형식의 파일 전환 출력)

|       | File | Edit Paramete                                                                           | rs Perforn  | nance                                                                                                    | Lock/Link                                       | Tools                 | Ор                          | tions         |  |
|-------|------|-----------------------------------------------------------------------------------------|-------------|----------------------------------------------------------------------------------------------------|-------------------------------------------------|-----------------------|-----------------------------|---------------|--|
|       |      | New<br>Open<br>Open a Copy of<br>Open Material<br>Open Reference<br>Close               | ,<br>Ctrl+O |                                                                                                    |                                                 | •                     |                             |               |  |
|       |      | New Job<br>Open Job<br>Close Job                                                        |             | fractive<br>ndex<br>1.00000<br>1.38542                                                                                                    | Extinction<br>Coefficient<br>0.00000<br>0.00000 | Opti<br>Thick<br>(FW) | cal<br>ness<br>OT)<br>00000 | Phy<br>Thickn |  |
|       | 2    | Save<br>Save As<br>Save All                                                             | Ctrl+S      | 2.14455<br>1.66574<br>1.52083                                                                                                    | 0.00000<br>0.00000<br>0.00000                   | 0.500<br>0.249        | 00000<br>99165              |               |  |
|       |      | Export                                                                                  | •           | Ado                                                                                                    | to ZEMAX                                        | File                  |                             | •             |  |
| -<br> |      | Page Setup<br>Printer Setup<br>Print<br>Print Preview<br>Print Report<br>Preview Report | Ctrl+P      | Ctrl+P<br>Ctrl+P<br>Ctrl+P<br>Shincron CSV File<br>LinkSIM Filter File<br>CODE V Sequence<br>FRED File<br>Applied Multilayers<br>VirtualLab Coating |                                                 |                       |                             |               |  |
|       |      | Display Setup<br>1 3LAR.dds                                                             | •           | FilmMaker Design<br>FilmMaker Design Materials<br>Spektrum Design                                                                                   |                                                 |                       |                             |               |  |

Export를 이용하여 타종의 파일과 바로 전환하여 사용이 가능합니다. 예 : Shincron CSV File 등

#### **Thickness Profile**

Design (in the Tools menu).

| le E     | dit Pa     | rameters Perfor        | mance Lo            | ock/Link               | 100           | Is Options                                 | window                      | нер    |       |
|----------|------------|------------------------|---------------------|------------------------|---------------|--------------------------------------------|-----------------------------|--------|-------|
| » •      | X 🗈 🕻      | <u>ا</u> ب م           | p 🖄 🛱 🄳             | (p 🌒 (                 | 1             | Materials<br>Browse Mater<br>Browse Online | ials Library<br>Materials L | ibrary | Dé    |
| -        | 21 Laver   | Longwave Pass F        | ilter               |                        |               | Refine                                     |                             |        | •     |
| De       | aion ) C   | antaut ) Matas )       |                     | -                      | *             | Compact Des                                | ian                         |        | - 11  |
| De       | sign ∣ ⊡   | ontext   <u>N</u> otes |                     |                        |               | Analysis                                   | 5                           |        | х III |
| Inc      | ident Angl | e (deg) 0.0            | 0                   |                        |               | Analysis                                   |                             |        | 1 H   |
| Re       | ference W  | (avelength (nm) 60     | 0.00                |                        |               | Design Tools                               |                             |        | · .   |
|          |            | 1                      |                     |                        | Index Profile |                                            |                             | _      |       |
|          | Layer      | Material               | Refractive<br>Index | Extinctio<br>Coefficie |               | Thickness Pro                              | file                        |        |       |
| <b>I</b> | Medium     | Air                    | 1.00000             | 0.000                  |               | Sensitivity                                |                             |        | × .   |
|          | 1          | Ti02                   | 2.29175             | 0.000                  |               | Land TELLAN                                |                             |        | _     |
|          | 2          | SiO2                   | 1.45808             | 0.000                  |               | LOad ZEMAX                                 | Coating File                |        | - 83  |
|          | 3          | Ti02                   | 2.29175             | 0.000                  |               | Cubetrata p.k                              | 0. T                        |        | - 11  |
|          | 4          | SiO2                   | 1.45808             | 0.000                  |               | Substrate n,k                              | oc 1                        |        | - 84  |
|          | 5          | Ti02                   | 2.29175             | 0.000                  |               | DWDM Assist                                | ant                         |        | - 11  |
|          | 6          | SiO2                   | 1.45808             | 0.000                  |               | DIVIDINI ASSIST                            | on                          |        | - 84  |
|          | 7          | Ti02                   | 2.29175             | 0.000                  |               | Scripts                                    |                             |        | - 11  |
|          | 8          | SiO2                   | 1.45808             | 0.000                  |               | ocripto                                    |                             |        | _     |
|          | 9          | Ti02                   | 2.29175             | 0.0000                 | 0 0           | .25000000                                  | 65.45                       |        |       |
|          | 1 10       | 0.00                   | 1 45000             | 0.00000                | ol o          | 25000000                                   | 100.00                      |        |       |

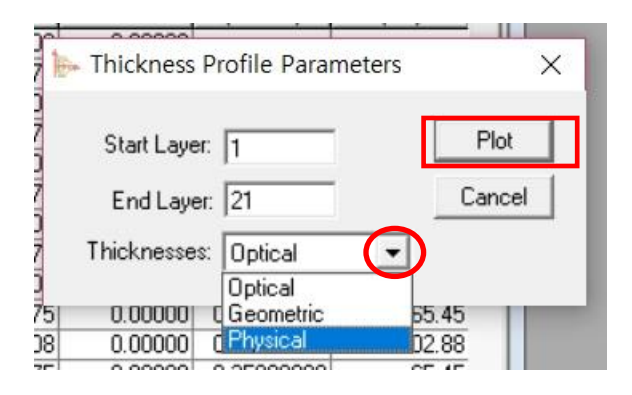

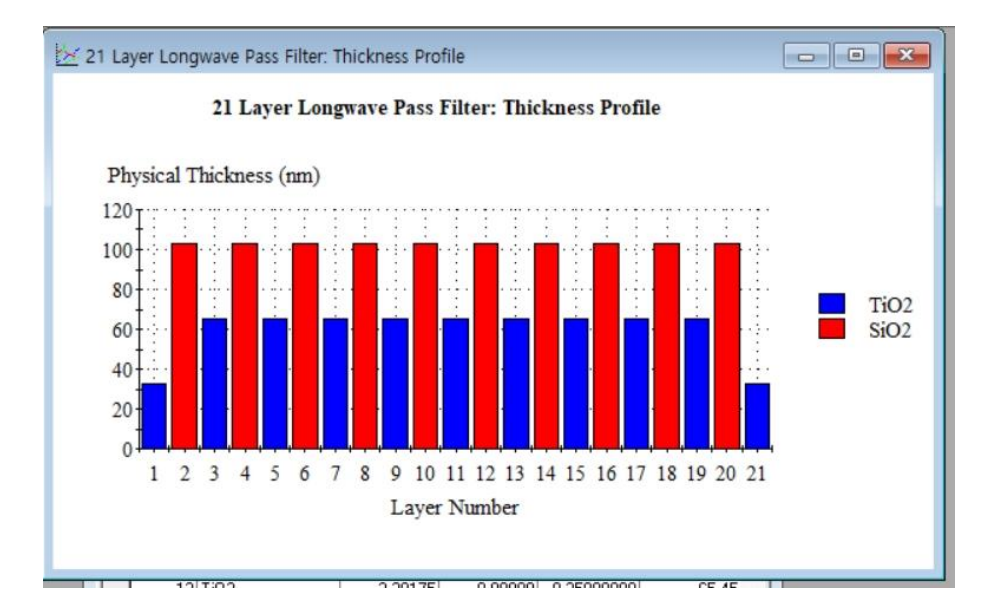

#### **Index Profile**

Design (in the Tools menu).

| Essent | ial Mach                    | eod           |         |                                             |                        |                      |                                |                               |         |   |
|--------|-----------------------------|---------------|---------|---------------------------------------------|------------------------|----------------------|--------------------------------|-------------------------------|---------|---|
| le E   | dit Pa                      | rameters      | Perfor  | mance Lo                                    | ock/Link               | tools (              | Options                        | Window                        | Help    |   |
| • «    | X 🗈                         | 2 × 3         |         | 2221日1月11日11日11日11日11日11日11日11日11日11日11日11日 | (îp 🌒 💧                | Mate<br>Brow<br>Brow | rials<br>se Mater<br>se Online | ials Library<br>e Materials I | .ibrary |   |
| De:    | 21 Layer<br>sign   <u>C</u> | Longwave Fort | Pass Fi | lter                                        | 4                      | Refin                | e<br>pact Des                  | ign                           |         | • |
| Inc    | ident Ang                   | e (dea)       | 0.0     | 0                                           |                        | Analy                | sis                            |                               |         | • |
| Rel    | ference                     | ).00          | _       | Desid                                       | in Tools               |                      |                                | ->                            |         |   |
| l'r    |                             |               | -       |                                             |                        | Index Profile        |                                |                               |         |   |
|        | Layer                       | Materia       | 1       | Refractive<br>Index                         | Extinctio<br>Coefficie | Thick                | ness Pro                       | file                          |         |   |
| 1      | Medium                      | Air           |         | 1.00000                                     | 0.000                  | Sensi                | tivity                         |                               |         | • |
|        | 1                           | TiO2          |         | 2.29175                                     | 0.000                  | Land                 | TELANY                         | Casting Tile                  |         |   |
|        | 2                           | SiO2          |         | 1.45808                                     | 0.000                  | Load                 | ZEMAX                          | Coating File                  | ***     |   |
|        | 3                           | Ti02          |         | 2.29175                                     | 0.000                  | Cube                 | rate p k                       | 0. T                          |         |   |
|        | 4                           | SiO2          |         | 1.45808                                     | 0.000                  | Subsi                | late II,K                      | oc 1                          |         |   |
|        | 5                           | TiO2          |         | 2.29175                                     | 0.000                  | DWD                  | M Acciet                       | ant                           |         |   |
|        | 6                           | SiO2          |         | 1.45808                                     | 0.000                  | DWD                  | ASSIST                         |                               |         |   |
|        | 7                           | TiO2          |         | 2.29175                                     | 0.000                  | Scrint               | te                             |                               |         |   |
|        | 8                           | SiO2          |         | 1.45808                                     | 0.000                  | Jenp                 |                                |                               |         | _ |
|        | 9                           | TiO2          |         | 2.29175                                     | 0.00000                | 0.2500               | 0000                           | 65.45                         |         |   |
|        | 10                          | \$602         |         | 1 //5808                                    | 0.00000                | 0.2500               | 0000                           | 102.98                        |         |   |

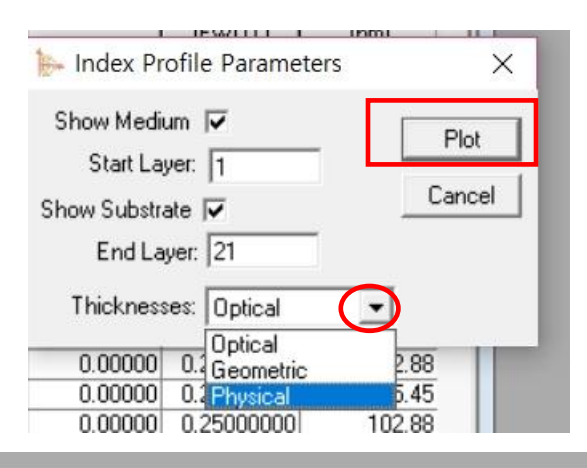

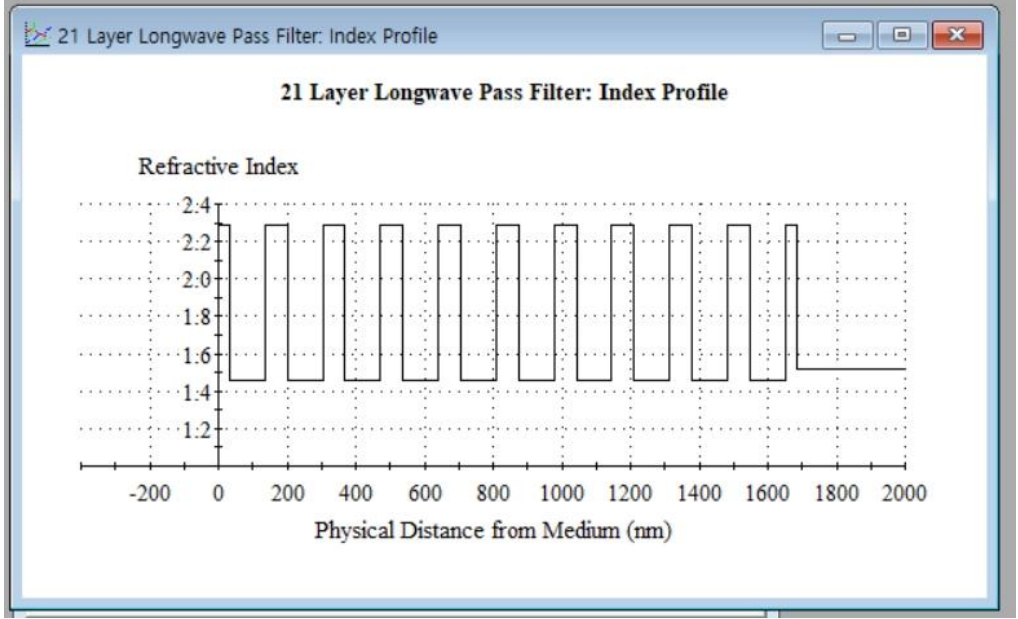

### **Select Materials**

Select Materials (Edit menu of Designs)

|     | 21 Layer   | Longwave Pa          | ss Fi | lter                |                           |                                |                               | × |
|-----|------------|----------------------|-------|---------------------|---------------------------|--------------------------------|-------------------------------|---|
| De  | sign 🗎 🖸   | ontext <u>N</u> otes | Ì     |                     |                           |                                |                               |   |
| Inc | ident Angl | e (deg)              | 0.0   | )                   |                           |                                |                               |   |
| Re  | ierence W  | avelength (nm)       | 600   | .00                 |                           |                                |                               |   |
|     | Layer      | Material             |       | Refractive<br>Index | Extinction<br>Coefficient | Optical<br>Thickness<br>(FWOT) | Physical<br>Thickness<br>(nm) | ^ |
|     | Medium     | Air                  |       | 1.00000             | 0.00000                   |                                |                               | 2 |
|     | 1          | TiO2                 | _     | 2.29175             | 0.00000                   | 0.12500000                     | 32.73                         |   |
| •   | 2          | Si02                 | -     | 1.45808             | 0.00000                   | 0.25000000                     | 102.88                        |   |
| -   | 3          | Ti02                 |       | 2.29175             | 0.00000                   | 0.25000000                     | 65.45                         |   |
| _   | 4          | SiO2                 |       | 1.45808             | 0.00000                   | 0.25000000                     | 102.88                        |   |
|     | 5          | Ti02                 |       | 2.29175             | 0.00000                   | 0.25000000                     | 65.45                         |   |
|     | 6          | SiO2                 |       | 1.45808             | 0.00000                   | 0.25000000                     | 102.88                        |   |
|     | 7          | TiO2                 |       | 2.29175             | 0.00000                   | 0.25000000                     | 65.45                         |   |
|     | 8          | Si02                 |       | 1.45808             | 0.00000                   | 0.25000000                     | 102.88                        |   |
|     | 9          | TiO2                 |       | 2.29175             | 0.00000                   | 0.25000000                     | 65.45                         |   |
|     | 10         | SiO2                 |       | 1.45808             | 0.00000                   | 0.25000000                     | 102.88                        |   |
|     | 11         | Ti02                 |       | 2.29175             | 0.00000                   | 0.25000000                     | 65.45                         |   |
|     | 12         | SiO2                 |       | 1.45808             | 0.00000                   | 0.25000000                     | 102.88                        |   |
|     | 13         | TiO2                 | _     | 2 29175             | 0.00000                   | 0.25000000<br>5.00000000       | 65.45<br>1683.27              | ~ |

해당 Materials line을 선택

| Euli | Parameters     | Perfo                                                                                                    | ormance                                                                                                    |
|------|----------------|----------------------------------------------------------------------------------------------------|----------------------------------------------------------------------------------------------------|
| KC)  | Undo           | Ctrl+Z                                                                                                    | 24                                                                                                    |
| CH   | Redo           | Ctrl+Y                                                                                                    |                                                                                                    |
| ×    | Cut Layers     | Ctrl+X                                                                                                    |                                                                                                    |
|      | Copy Design    |                                                                                                    | - 11                                                                                                    |
|      | Copy Layers    | Ctrl+C                                                                                                    | - 11                                                                                                    |
|      | Copy Thicknes  | ses                                                                                                    | •                                                                                                    |
| 3    | Paste          | Ctrl+V                                                                                                    | - 11                                                                                                    |
|      | Paste Design   |                                                                                                    | - 11                                                                                                    |
|      | Paste Thicknes | ses                                                                                                    | ۰ I                                                                                                    |
|      | Paste Column   | S                                                                                                    |                                                                                                    |
|      | Select Materia | ls                                                                                                    |                                                                                                    |
|      | Insert Layer   |                                                                                                    |                                                                                                    |
|      | Delete Laver   |                                                                                                    |                                                                                                    |
|      |                | <ul> <li>Undo</li> <li>Redo</li> <li>Cut Layers</li> <li>Copy Design</li> <li>Copy Layers</li> <li>Copy Thickness</li> <li>Paste</li> <li>Paste Design</li> <li>Paste Thickness</li> <li>Paste Column</li> <li>Select Materia</li> <li>Insert Layer</li> <li>Delete Layer</li> </ul> | Image: Select Material select select sel |

해당 물질이 모두 선택이 됩니다.

| nc | ident Angi | le (deg)        | 0.00 | )                   |                           |                                |                               |   |
|----|------------|-----------------|------|---------------------|---------------------------|--------------------------------|-------------------------------|---|
| Re | ference W  | /avelength (nm) | 600  | .00                 |                           |                                |                               |   |
|    | Layer      | Material        |      | Refractive<br>Index | Extinction<br>Coefficient | Optical<br>Thickness<br>(FWOT) | Physical<br>Thickness<br>(nm) | ^ |
|    | Medium     | Air             |      | 1.00000             | 0.00000                   |                                |                               |   |
|    | 1          | TiO2            |      | 2.29175             | 0.00000                   | 0.12500000                     | 32.73                         |   |
| •  | 2          | SiO2            | -    | 1.45808             | 0.00000                   | 0.25000000                     | 102.88                        |   |
|    | 3          | TiO2            |      | 2.29175             | 0.00000                   | 0.25000000                     | 65.45                         |   |
|    | 4          | SiO2            |      | 1.45808             | 0.00000                   | 0.25000000                     | 102.88                        |   |
|    | 5          | TiO2            |      | 2.29175             | 0.00000                   | 0.25000000                     | 65.45                         |   |
|    | 6          | SiO2            |      | 1.45808             | 0.00000                   | 0.25000000                     | 102.88                        |   |
|    | 7          | Ti02            |      | 2.29175             | 0.00000                   | 0.25000000                     | 65.45                         | i |
|    | 8          | SiO2            |      | 1.45808             | 0.00000                   | 0.25000000                     | 102.88                        |   |
|    | 9          | TiO2            |      | 2.29175             | 0.00000                   | 0.25000000                     | 65.45                         |   |
|    | 10         | SiO2            |      | 1.45808             | 0.00000                   | 0.25000000                     | 102.88                        |   |
|    | 11         | TiO2            | -    | 2.29175             | 0.00000                   | 0.25000000                     | 65.45                         |   |
|    | 12         | SiO2            |      | 1.45808             | 0.00000                   | 0.25000000                     | 102.88                        |   |
| _  | 13         | TiO2            |      | 2 291.75            | 0.00000                   | 0.25000000                     | 65.45                         | - |
|    |            |                 |      |                     |                           | 5.000000000                    | 1683.27                       | Y |

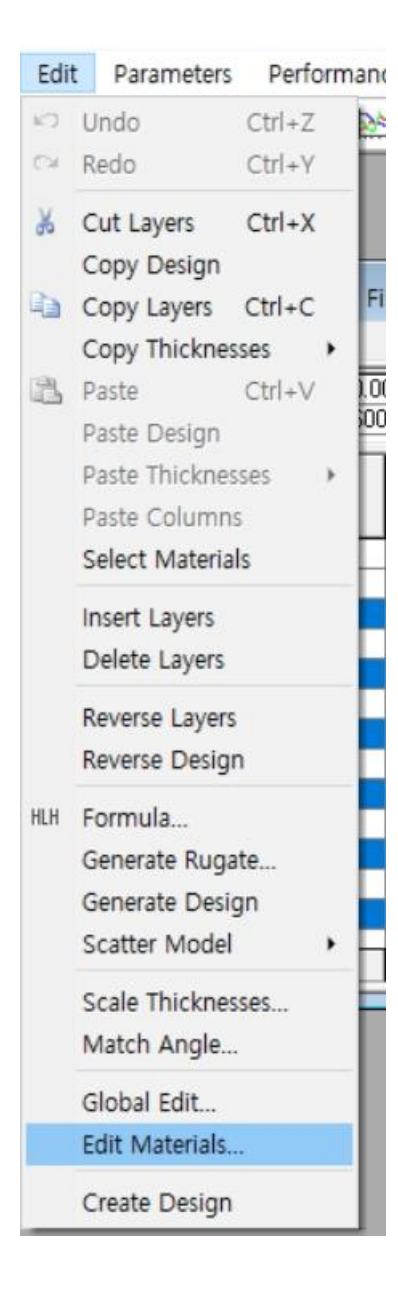

#### 해당 물질 변경 (Edit Materials)

| o replace trie culterit | OK                             |
|-------------------------|--------------------------------|
| New Material            | Cancel                         |
| Air                     |                                |
|                         | )                              |
|                         |                                |
|                         | New Material<br>Air<br>Na3AIF6 |

|     | 🗈 21 Layer Longwave Pass Filter |                        |                     |                           |                                |                               |   |  |  |  |  |  |
|-----|---------------------------------|------------------------|---------------------|---------------------------|--------------------------------|-------------------------------|---|--|--|--|--|--|
| De  | sign 🗎 🖸                        | ontext ) <u>N</u> otes | ì                   |                           |                                |                               |   |  |  |  |  |  |
| Inc | ident Angl                      | e (deg)                | 0.00                |                           |                                |                               | _ |  |  |  |  |  |
| Re  | ference W                       | /avelength (nm)        | 600.00              |                           |                                |                               |   |  |  |  |  |  |
|     | Layer Material                  |                        | Refractive<br>Index | Extinction<br>Coefficient | Optical<br>Thickness<br>(FWOT) | Physical<br>Thickness<br>(nm) | ^ |  |  |  |  |  |
|     | Medium                          | Air                    | 1.00000             | 0.00000                   |                                |                               |   |  |  |  |  |  |
|     | 1                               | Ti02                   | 2.29175             | 0.00000                   | 0.12500000                     | 32.73                         |   |  |  |  |  |  |
| •   | 2                               | Na3AlF6                | 1.35000             | 0.00000                   | 0.25000000                     | 111.11                        |   |  |  |  |  |  |
|     | 3                               | Ti02                   | 2.29175             | 0.00000                   | 0.25000000                     | 65.45                         |   |  |  |  |  |  |
|     | 4                               | Na3AlF6                | 1.35000             | 0.00000                   | 0.25000000                     | 111.11                        |   |  |  |  |  |  |
|     | 5                               | TiO2                   | 2.29175             | 0.00000                   | 0.25000000                     | 65.45                         |   |  |  |  |  |  |
|     | 6                               | Na3AIF6                | 1.35000             | 0.00000                   | 0.25000000                     | 111.11                        |   |  |  |  |  |  |
|     | 7                               | Ti02                   | 2.29175             | 0.00000                   | 0.25000000                     | 65.45                         |   |  |  |  |  |  |
|     | 8                               | Na3AlF6                | 1.35000             | 0.00000                   | 0.25000000                     | 111.11                        |   |  |  |  |  |  |
|     | 9                               | Ti02                   | 2.29175             | 0.00000                   | 0.25000000                     | 65.45                         |   |  |  |  |  |  |
|     | 10                              | Na3AIF6                | 1.35000             | 0.00000                   | 0.25000000                     | 111.11                        |   |  |  |  |  |  |
|     | 11                              | Ti02                   | 2.29175             | 0.00000                   | 0.25000000                     | 65.45                         |   |  |  |  |  |  |
|     | 12                              | Na3AIF6                | 1.35000             | 0.00000                   | 0.25000000                     | 111.11                        |   |  |  |  |  |  |
|     | 13                              | TiO2                   | 2 29175             | 0.00000,                  | 0.25000000                     | 65.45                         |   |  |  |  |  |  |
|     |                                 |                        |                     |                           | 5.00000000                     | 1765.63                       | Y |  |  |  |  |  |

#### SiO2가 선정한 물질로 모두 변경 됩니다.

## Context에 empty layer 넣기

| See 21 Layer Longwave Pass Filter |            |
|-----------------------------------|------------|
| Design Context Notes              |            |
| Context<br>Normal<br>Delete       |            |
| Agile Materials                   |            |
| Agile Material Material           |            |
| *                                 |            |
|                                   |            |
|                                   |            |
|                                   |            |
|                                   |            |
| 📙 21 Layer Longwave Pass Filter   |            |
| Design Context Notes              |            |
| Context                           |            |
| Add                               |            |
| Normal Delete                     |            |
| Add Context                       | ×          |
|                                   |            |
| Agi Context Name test             |            |
| *                                 | Cancel     |
| De of Level annual Dev Siles      |            |
| Design Context Notes              |            |
| Design   Doutew   Hores           |            |
| Context                           |            |
| test Add                          |            |
| Normal Delete                     |            |
|                                   |            |
| Agile Materials                   |            |
| Agiie Material Material           |            |
| *                                 |            |
|                                   |            |
|                                   |            |
| 니시크라식_www.thinfilm.co<br>사용 금지    | .kr_ 부난 목사 |

## Table 파일 정렬 하기

| П  | 21 Layer Long      | gwave Pass Fi      | lter: Performan               | ce                         |                              | × |  |  |  |  |
|----|--------------------|--------------------|-------------------------------|----------------------------|------------------------------|---|--|--|--|--|
| Ia | ble <u>N</u> otes  |                    |                               |                            |                              |   |  |  |  |  |
|    | Design             |                    | 21 Layer Longwave Pass Filter |                            |                              |   |  |  |  |  |
|    | Reference Wa       | welength (nm)      | 600.00                        |                            |                              |   |  |  |  |  |
| 1  | Incident Angle     | (deg)              | 0.00                          |                            |                              |   |  |  |  |  |
| *  |                    |                    |                               |                            |                              | _ |  |  |  |  |
|    | Wavelength<br>(nm) | Reflectance<br>(%) | Transmittance<br>(%)          | Reflectance-Phase<br>(deg) | Transmittance-Phase<br>(deg) |   |  |  |  |  |
|    | 400                | 51.871664          | 44.787088                     | 161.478472                 | 63.124992                    |   |  |  |  |  |
|    | 420                | 53.210396          | 44.836890                     | 162.229789                 | -115.212404                  |   |  |  |  |  |
|    | 440                | 33.792841          | 64.645502                     | 149.262548                 | 43.640861                    |   |  |  |  |  |
| •  | 460                | 9.804523           | 88.458001                     | -147.610396                | 163.522329                   |   |  |  |  |  |
|    | 480                | 67.678110          | 31.685918                     | -166.705384                | -72.082112                   |   |  |  |  |  |
|    | 500                | 80.385092          | 19.351620                     | 173.477937                 | 81.466548                    |   |  |  |  |  |
|    | 520                | 86.108335          | 13.612481                     | 166.942329                 | -106.958180                  |   |  |  |  |  |
|    | 540                | 99.765705          | 0.199319                      | -164.502298                | -70.573057                   |   |  |  |  |  |
|    | 560                | 99.930281          | 0.046863                      | -153.145821                | -56.634824                   |   |  |  |  |  |
|    | 580                | 99.961635          | 0.028754                      | -143.117276                | -44.713299                   |   |  |  |  |  |
|    | 600                | 99.968128          | 0.031872                      | -132.848260                | -32.929406                   |   |  |  |  |  |
|    | 620                | 99.918757          | 0.055268                      | -121.366500                | -20.254103                   |   |  |  |  |  |
|    | 640                | 99.759229          | 0.141342                      | -107.531228                | -5.681755                    |   |  |  |  |  |
|    | 660                | 99.242557          | 0.541960                      | -89.066338                 | 12.639223                    | ~ |  |  |  |  |

| Т  | 21 Layer Long       | gwave Pass Fi      | lter: Performan               | ce                         |                              | ×  |  |  |  |  |  |
|----|---------------------|--------------------|-------------------------------|----------------------------|------------------------------|----|--|--|--|--|--|
| Ia | ble   <u>N</u> otes |                    |                               |                            |                              |    |  |  |  |  |  |
|    | Design              |                    | 21 Layer Longwave Pass Filter |                            |                              |    |  |  |  |  |  |
|    | Reference Wa        | velength (nm)      | 600.00                        |                            |                              |    |  |  |  |  |  |
|    | Incident Angle      | (deg)              | 0.00                          |                            |                              |    |  |  |  |  |  |
| *  |                     | AU 21002           |                               |                            |                              |    |  |  |  |  |  |
|    | Wavelength<br>(nm)  | Reflectance<br>(%) | Transmittance<br>(%)          | Reflectance-Phase<br>(deg) | Transmittance-Phase<br>(deg) | ^  |  |  |  |  |  |
|    | 400                 | 51.871664          | 44.787088                     | 161.478472                 | 63.124992                    |    |  |  |  |  |  |
|    | 420                 | 53.210396          | 44.836890                     | 162.229789                 | -115.212404                  |    |  |  |  |  |  |
|    | 440                 | 33.792841          | 64.645502                     | 149.262548                 | 43.640861                    |    |  |  |  |  |  |
|    | 460                 | 9.804523           | 88.458001                     | -147.610396                | 163.522329                   |    |  |  |  |  |  |
|    | 480                 | 67.678110          | 31.685918                     | -166.705384                | -72.082112                   |    |  |  |  |  |  |
|    | 500                 | 80.385092          | 19.351620                     | 173.477937                 | 81.466548                    |    |  |  |  |  |  |
|    | 520                 | 86.108335          | 13.612481                     | 166.942329                 | -106.958180                  |    |  |  |  |  |  |
|    | 540                 | 99.765705          | 0.199319                      | -164.502298                | -70.573057                   |    |  |  |  |  |  |
|    | 560                 | 99.930281          | 0.046863                      | -153.145821                | -56.634824                   |    |  |  |  |  |  |
|    | 580                 | 99.961635          | 0.028754                      | -143.117276                | -44.713299                   |    |  |  |  |  |  |
|    | 600                 | 99.968128          | 0.031872                      | -132.848260                | -32.929406                   |    |  |  |  |  |  |
|    | 620                 | 99.918757          | 0.055268                      | -121.366500                | -20.254103                   | j. |  |  |  |  |  |
|    | 640                 | 99.759229          | 0.141342                      | -107.531228                | -5.681755                    | 2  |  |  |  |  |  |
|    | 660                 | 99.242557          | 0.541960                      | -89.066338                 | 12.639223                    | ~  |  |  |  |  |  |

해당 Header 선택

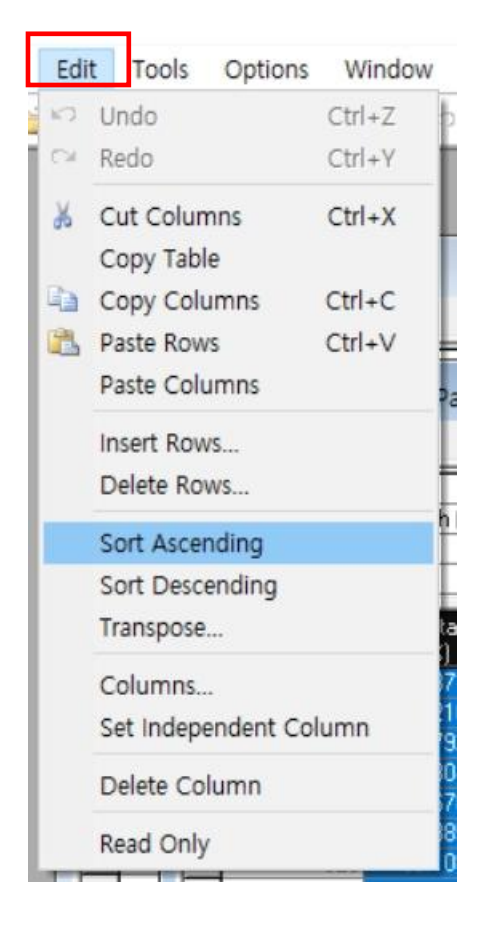

#### 정렬 방식 선정

|   | Design             | 21 Layer Longwave<br>600.00<br>0.00 |                      |    |
|---|--------------------|-------------------------------------|----------------------|----|
|   | Reference Wa       |                                     |                      |    |
| • | Incident Angle     |                                     |                      |    |
| * |                    |                                     |                      |    |
|   | Wavelength<br>(nm) | Reflectance<br>(%)                  | Transmittance<br>(%) | Re |
|   | 820                | 0.451883                            | 99.548117            | 1  |
|   | 840                | 0.984538                            | 99.015462            | 1  |
|   | 800                | 2.783787                            | 97.216213            |    |
| • | 760                | 3.015602                            | 96.701013            | 1  |
|   | 860                | 3.083909                            | 96.916091            |    |
|   | 920                | 3.307402                            | 96.692598            |    |
|   | 940                | 3.434982                            | 96.565018            |    |
|   | 900                | 3.792809                            | 96.207191            |    |
|   | 960                | 3.951663                            | 96.048337            |    |
|   | 780                | 4.089356                            | 95.789586            |    |
|   | 880                | 4.110808                            | 95.889192            |    |
|   | 1000               | 4.245307                            | 95.754693            |    |
|   | 980                | 4.287673                            | 95.712327            |    |
|   | 720                | 4.668844                            | 94.428783            |    |

#### 설정대로 정렬되어 보여집니다.

# Table 파일 돌려 보기 ( Transpose )

종에서

|   | Design                    |             | 21 Laver Longw           | ave    |                |                          |          |  |
|---|---------------------------|-------------|--------------------------|--------|----------------|--------------------------|----------|--|
| - | Reference Wavelength (nm) |             | 600.00 Table File이 열린 상태 |        |                | 태에서                      |          |  |
| • |                           |             | 0.00                     |        |                |                          |          |  |
| ŧ |                           |             |                          |        | _              |                          |          |  |
|   | Wavelength                | Reflectance | Transmittance            | Re     | EC             | lit Tools Option<br>Undo | Ctrl+Z   |  |
|   | (nm)                      | (%)         | (%)                      |        | C              | Redo                     | Ctrl+Y   |  |
|   | 820                       | 0.451883    | 99.548117                |        | ×              | Cut Columns              | Ctrl+X   |  |
|   | 840                       | 0.984538    | 99.015462                | _      | 55             | Copy Table               |          |  |
| _ | 800                       | 2.783787    | 97.216213                |        |                | Copy Columns             | Ctrl+C   |  |
|   | 760                       | 3.015602    | 96.701013                |        |                | Paste Rows               | Ctrl+V   |  |
| _ | 860                       | 3.083909    | 96,916091                | _      |                | Paste Columns            | -        |  |
| _ | 920                       | 3.307402    | 96.692598                |        |                | Insert Rows              |          |  |
| - | 940                       | 3.434382    | 35.353018                |        |                | Delete Rows              | [        |  |
| - | 900                       | 3.732603    | 96.207191                | _      |                | Sort Ascending           | Ĩ        |  |
| - | 790                       | 4 000056    | 95 799595                |        | _              | Sort Descending          |          |  |
| - | 880                       | 4 110808    | 95,889192                |        |                | Transpose                |          |  |
|   | 1000                      | 4 245307    | 95 754693                |        |                | Columns                  |          |  |
|   | 980                       | 4.287673    | 95.712327                | -      |                | Set Independent C        | Column   |  |
|   | 720                       | 4.668844    | 94.428783                |        |                | Delete Column            |          |  |
|   |                           |             |                          |        | Read Only      |                          |          |  |
| 1 |                           |             |                          | 1      | iose T         | able                     |          |  |
|   |                           |             |                          | 2      | 0.000          | 0010                     |          |  |
|   |                           |             |                          |        |                |                          | E        |  |
|   |                           |             |                          | ımn 1  | contains heade | ers                      | Transpos |  |
|   |                           |             |                          | ide ta | ble beaders    |                          | <b>.</b> |  |

|   | Design                        | 21 Layer Longw    | ave Pass Filter  |                   |                  |                  |           |
|---|-------------------------------|-------------------|------------------|-------------------|------------------|------------------|-----------|
| • | Incident Angle (deg)     0.00 |                   |                  |                   |                  |                  |           |
| * |                               |                   |                  |                   |                  |                  |           |
|   | Column 1                      | Column 2          | Column 3         | Column 4          | Column 5         | Column 6         | Colun     |
|   | Wavelength                    | 820               | 840              | 800               | 760              | 860              |           |
|   | Reflectance                   | .451883259959115  | .984538173160525 | 2.78378702596389  | 3.01560178229911 | 3.0839093363146  | 3.307401  |
|   | Transmittance                 | 99.5481167400409  | 99.0154618268395 | 97.2162129740362  | 96.7010127038855 | 96.9160906636855 | 96.69259  |
| • | Reflectance-Phase             | -138.364027481219 | 155.012704243227 | -143.110809176131 | 79.8990589755237 | 164.534461904369 | -174.9182 |
|   | Transmittance-Phase           | 73.7514905749802  | 110.279037978791 | 35.009604319408   | -53.795026646407 | 144.011756713902 | -126.4933 |
| * |                               |                   |                  |                   |                  |                  |           |
| _ |                               |                   |                  |                   |                  |                  |           |
| - |                               |                   |                  |                   |                  |                  |           |
| - |                               |                   |                  |                   |                  |                  |           |
| - |                               |                   |                  |                   |                  |                  |           |
| - |                               |                   |                  |                   |                  |                  |           |

### Brightness to the color patch

| Color Parameters                                                                                   |                                                                                                    |                                                                                                    | ×     |  |
|----------------------------------------------------------------------------------------------------|----------------------------------------------------------------------------------------------------|----------------------------------------------------------------------------------------------------|-------|--|
| Source:<br>A<br>Observer:<br>CIE 1964<br>Transmittance<br>Polarization:<br>P<br>Context:<br>Normal | Incident Angle (deg)<br>Maximum: 0<br>Minimum: 0<br>Interval: 0<br>Show White Point<br>Show Color Patch<br>Absolute<br>Y Level:<br>Show Targets | Plot Table<br>Plot Type:<br>Tristimulus XY  XAxis Parameter:<br>Tristimulus X<br>YAxis Parameter:<br>Tristimulus Y<br>Plot<br>Active Plot | Close |  |

| Source:                   | - Incident Angle (deg) | Plot Table        |           |
|---------------------------|------------------------|-------------------|-----------|
| A 🔽                       | Maximum: 0             | Plot Tupe:        | Close     |
| )bserver:                 | Minimum: 0             | Tristimulus XY    | Cancel    |
| CIE 1964 💌                | Interval: 0            | X Axis Parameter: |           |
| Mode                      | Interval ju            | Tristimulus X     |           |
| Transmittance 🛛 💌         | Show White Point       | Y Axis Parameter: |           |
| <sup>o</sup> olarization: | Show Color Patch       | Tristimulus Y     |           |
| P 💌                       | Absolute               | Plot              |           |
| Context:                  | Y Level:               |                   |           |
| Normal 👻                  | Show Targets           | Active Plot       | Errors >> |

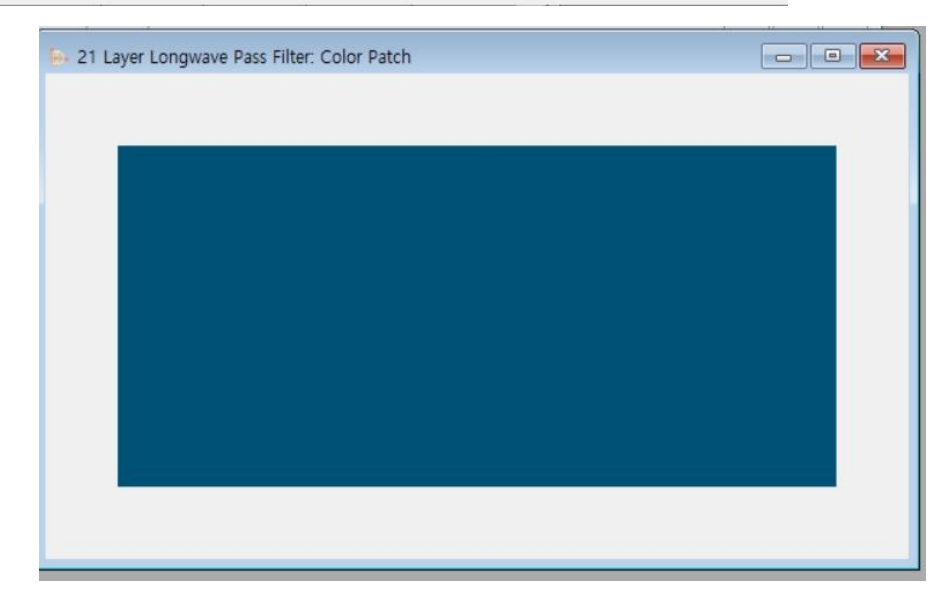

Brightness가 반영된 Color Patch